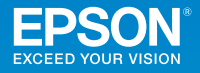

# ビジネスプロジェクター EB-685W / EB-680 かんたん操作ガイド

本書では、以下を説明しています。

- ・投写して映像を補正するまでの基本操作
- ・機器の接続や映像の投写に関するトラブルの対処方法

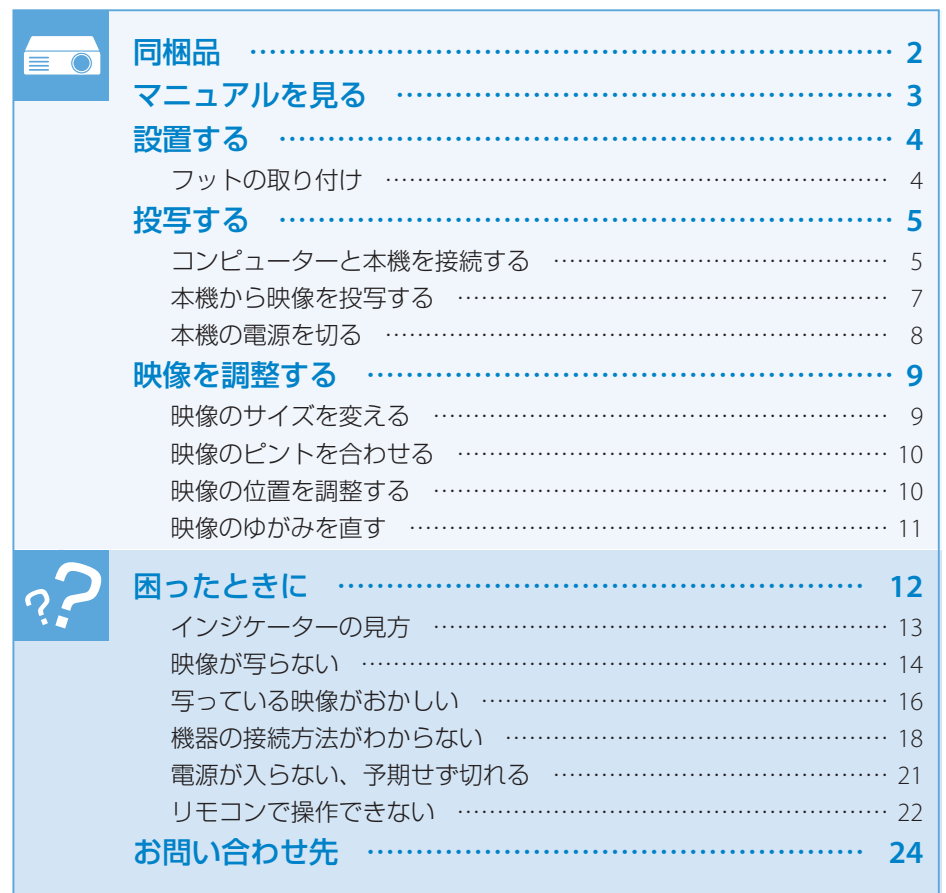

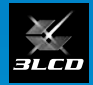

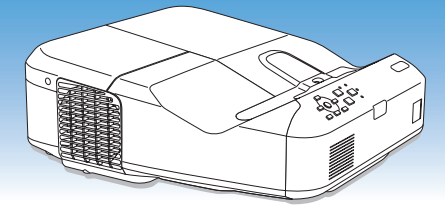

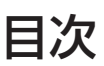

プロジェクター本体

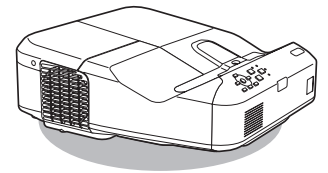

リモコン

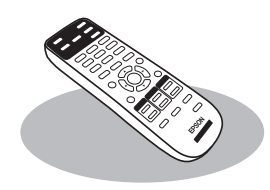

単 3 形マンガン電池 (リモコン用)

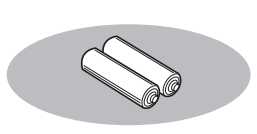

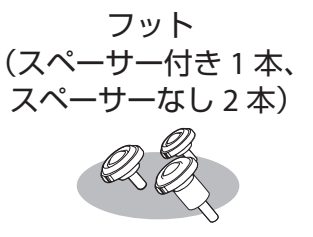

電源コード (日本国内専用)約4.5m

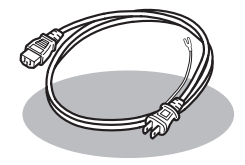

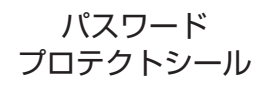

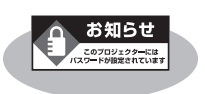

・お客様情報 +正式保証書発行カード ・返信用封筒

### EPSON Projector Software

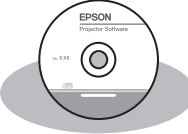

[収録ソフトウェア] EasyMP Multi PC Projection

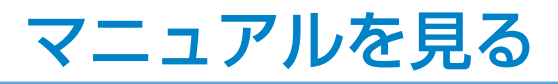

本機には冊子のマニュアルと PDF のマニュアルが添付されています。 本機を安全に正しくお使いいただくために、マニュアルをよくお読みください。

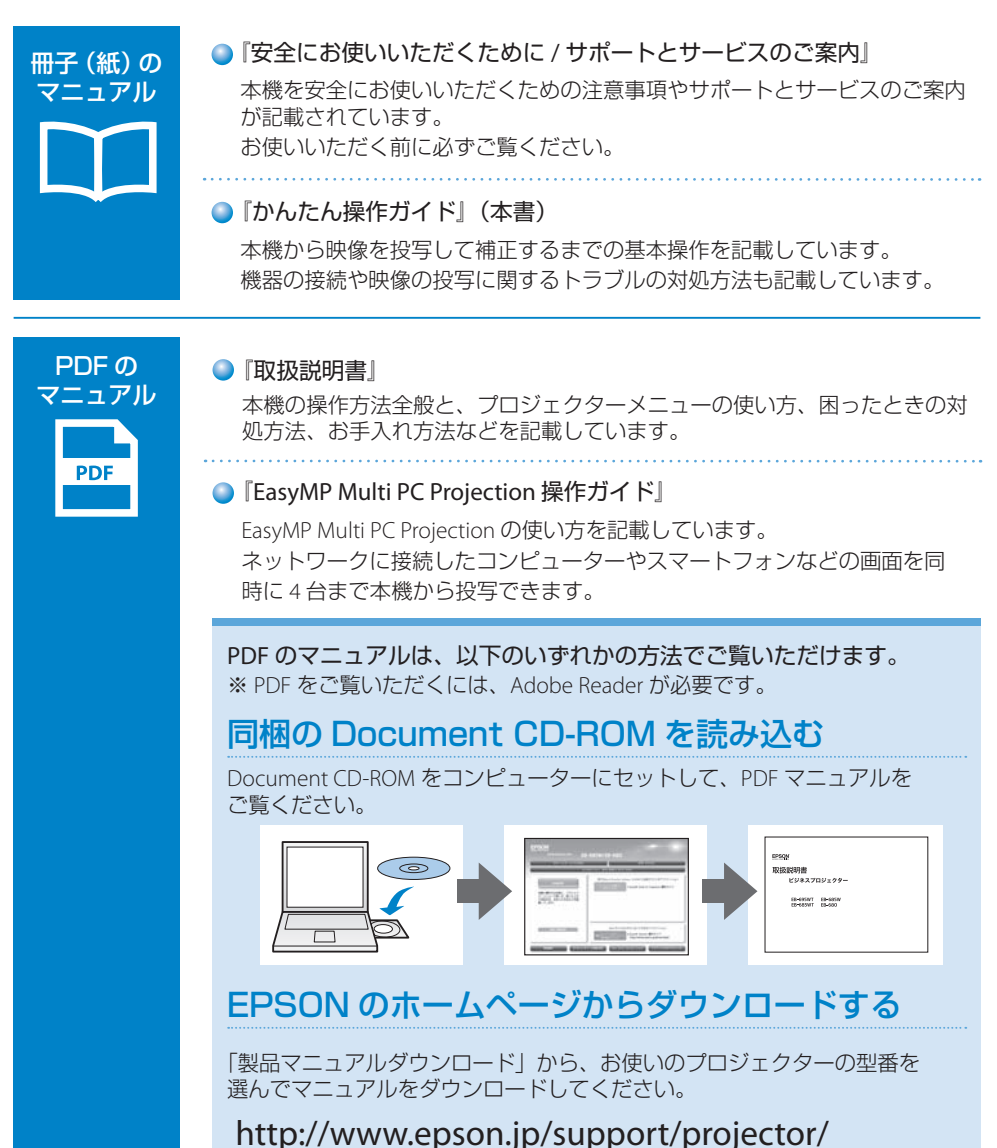

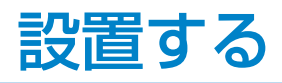

本機は以下の方法で設置できます。

・机などに置く 同梱のフットを使います。

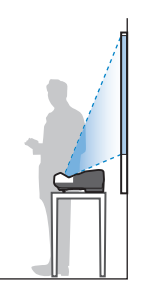

- ・壁や天井に取り付ける 専用の取付金具が必要です。
- ・机などに縦に置く
  専用の取付金具が必要です。

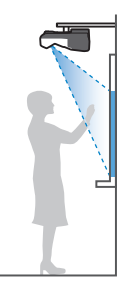

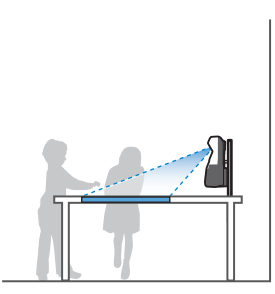

湾曲したスクリーンへ投写するときは、プロジェクターが投写面に対して垂直になるよう設置 してください。

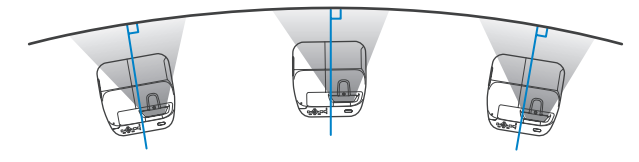

# フットの取り付け

本機を机などに置いて投写する場合は、フットを取り付けます。 スペーサー付きフットはフロントフット取付け部に取り付けます。

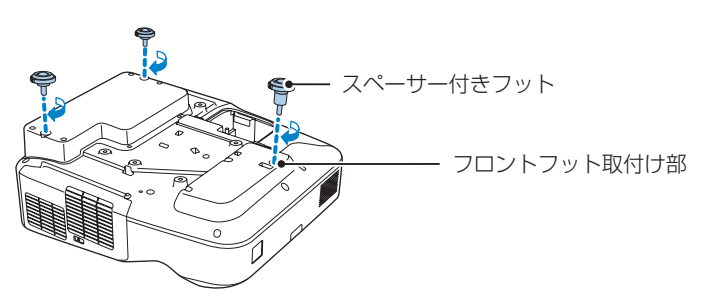

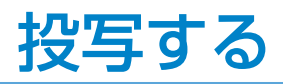

# コンピューターと本機を接続する

コンピューターと本機を接続するときは、次のいずれかのケーブルが使えます。

- ・コンピューターケーブル
- ・USB ケーブル
- ・HDMI ケーブル

### ■ コンピューターケーブルで接続する

コンピューターの映像出力端子と、本機のコンピューター端子を接続します。

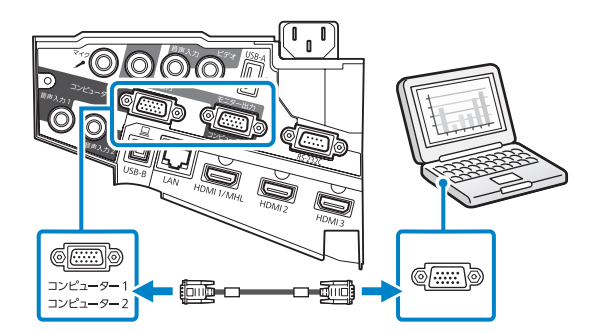

音声を出力するときは、市販の RCA オーディオケーブルをお使いください。

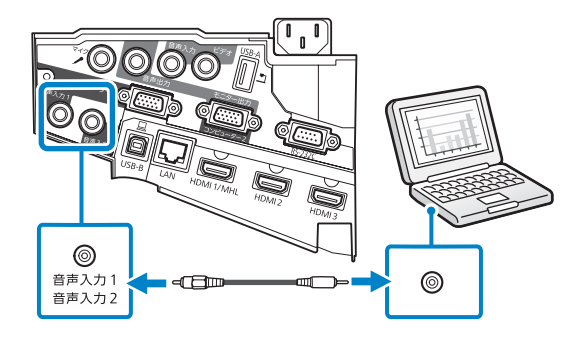

### ■ USB ケーブルで接続する

コンピューターの USB 端子と、本機の USB-B 端子を接続します。 USB ケーブルで接続すると、映像と同時に音声も出力されます。

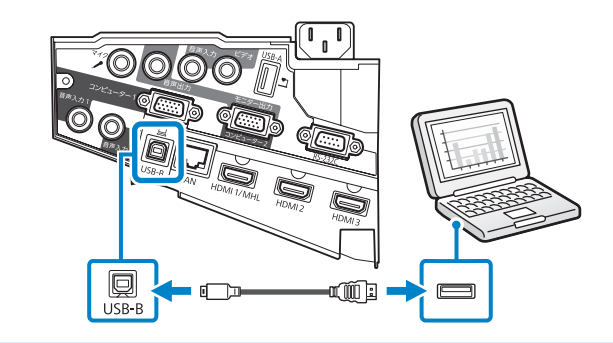

・USB ハブを使用すると正しく動作しません。USB ケーブルを直接本機に接続してください。

・USB-B 端子は USB1.1 には対応していません。

### ■ HDMI ケーブルで接続する

参考

コンピューターの HDMI 出力端子と、本機の HDMI 端子を接続します。 HDMI ケーブルで接続すると、映像と同時に音声も出力されます。

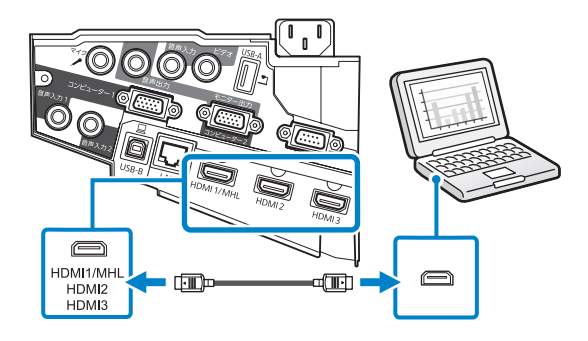

# 本機から映像を投写する

コンピューターケーブルまたは USB ケーブルを使って、コンピューターの映像を投写する手順を説明 します。

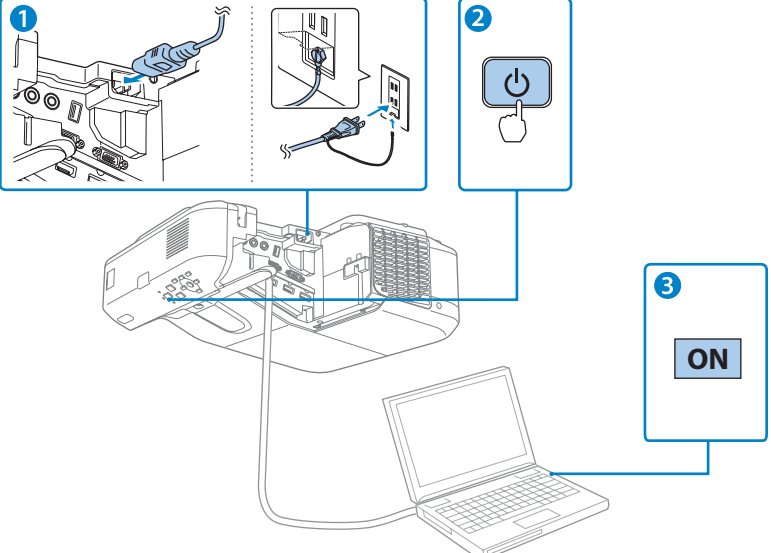

1 本機とコンセントを電源コードで接続します。

2 操作パネルの電源ボタン【()を押して、本機の電源を入れます。

「ピッ」と確認音が鳴り、ステータスインジケーター(四)が青色に点滅します(ウォームアップ状態)。

ウォームアップが終わると、ステータスインジケーター(四)が青色に点灯します。

3 コンピューターの電源を入れます。

コンピューターの電源が入ったら、お使いのケーブルに応じて必要な作業を行います。

#### ▲ 警告

- ・投写中はレンズをのぞかないでください。
- ・必ず接地接続を行ってください。
  接地接続は必ず、電源プラグを電源につなぐ前に行ってください。また、接地接続を外す場合は、必ず電源プラグを電源から切り離してから行ってください。

#### ▲ 注意

- 本機の吸気口・排気口をふさがないでください。内部に熱がこもり、火災の原因になることが あります。
- ・本機と接続機器を接続したあとに、本機の電源コードを接続してください。

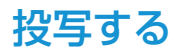

### ■ コンピューターケーブルをお使いの場合

### ■ USB ケーブルをお使いの場合

初めて接続するときは、画面の指示に従いドライバーをインストールします。 ドライバーのインストールが完了したら、映像が投写されます。 2回目以降に接続すると、自動的に映像が投写されます。

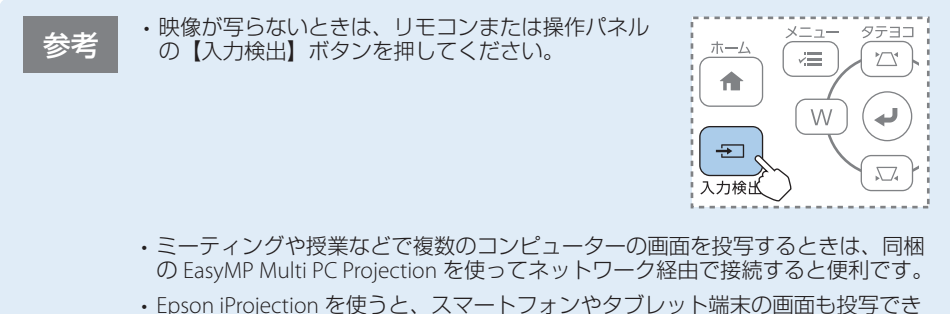

・Epson iProjection を使うと、スマートフォンやタフレット端末の画面も投写でき ます。Epson iProjection は Google Play または App Store から無料でダウンロー ドできます。

## 本機の電源を切る

投写を終了するときは、操作パネルの電源ボタン【ひ】を2回押して本機の電源を切ります。 「ピッピッ」と確認音が2回鳴った後、投写映像が消え、ステータスインジケーター(四)が消灯します。

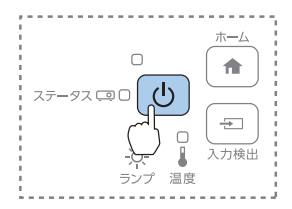

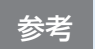

- ・投写している状態のまま、電源コードをコンセントから抜いて電源を切ることも できます(ダイレクトシャットダウン機能)。
- ・電源を切ったあとは、クールダウンせずにすぐ片付けられます。

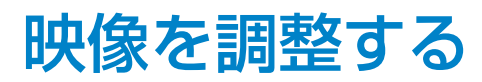

# 映像のサイズを変える

操作パネルのワイド / テレボタンでサイズを調整します。

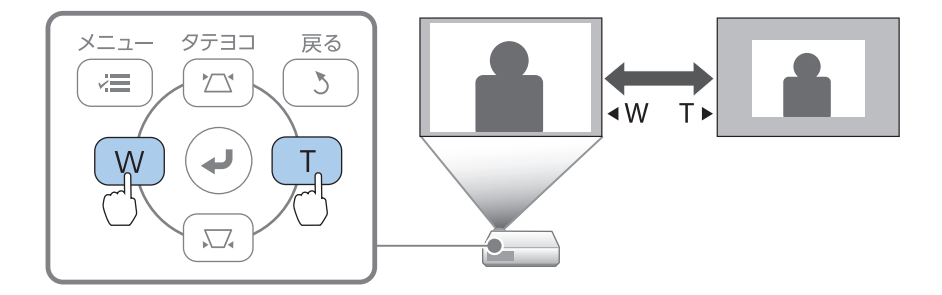

#### 映像のサイズは本機とスクリーンの距離によっても変わります。

スクリーンに近づけると小さく、スクリーンから遠ざけると大きくなります。 詳細は、『取扱説明書』「スクリーンサイズと投写距離」をご覧ください。

# 映像のピントを合わせる

フォーカスレバーでピントを調整します。

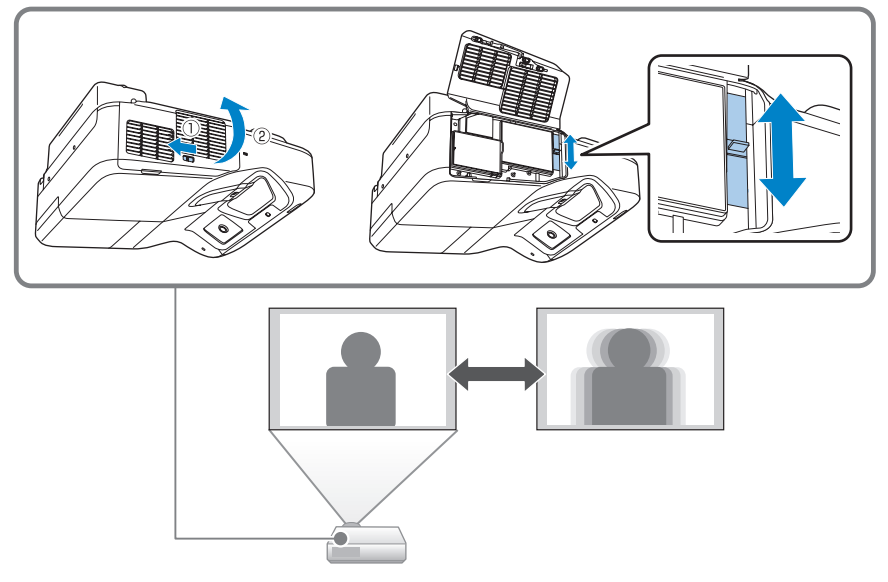

# 映像の位置を調整する

映像のサイズ調整またはタテヨコ補正を行うと、デジタルピクチャーシフト画面 が表示されます。

- ➡ 「映像のサイズを変える」9ページ
- ➡ 「平面のスクリーンに投写するとき (タテヨコ補正)」11ページ

デジタルピクチャーシフト画面で上下左右ボタンを押して、投写位置を調整できます。

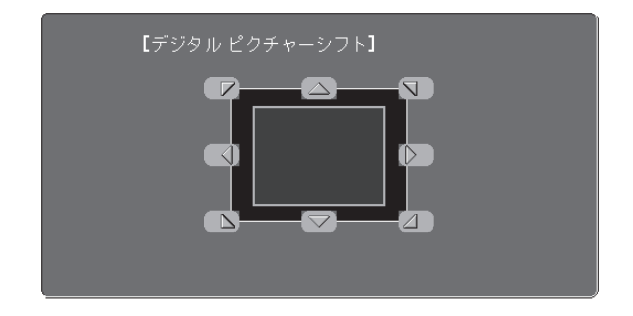

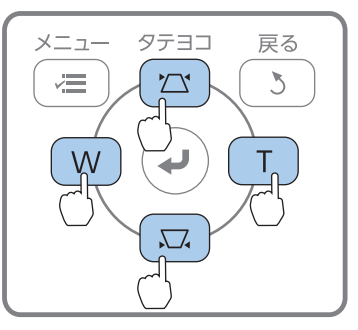

## 映像のゆがみを直す

### 平面のスクリーンに投写するとき(タテヨコ補正)

タテ方向・ヨコ方向のゆがみを 個別に補正します。 操作パネルの台形補正 / 上下ボ タンを押して、台形補正画面を 表示してください。

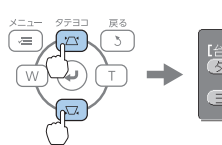

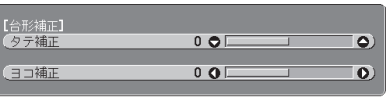

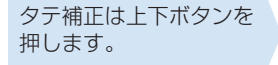

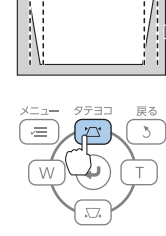

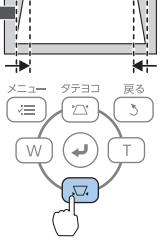

ヨコ補正は左右ボタンを 押します。

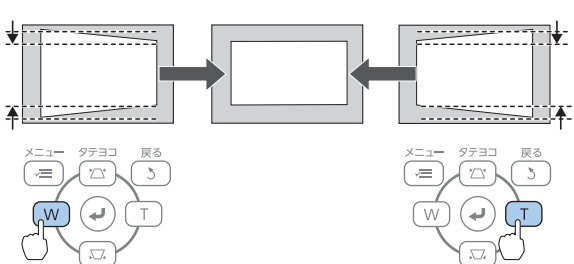

## 湾曲したスクリーンに投写するとき(湾曲補正)

プロジェクターメニューから、[湾曲補正]を行います。

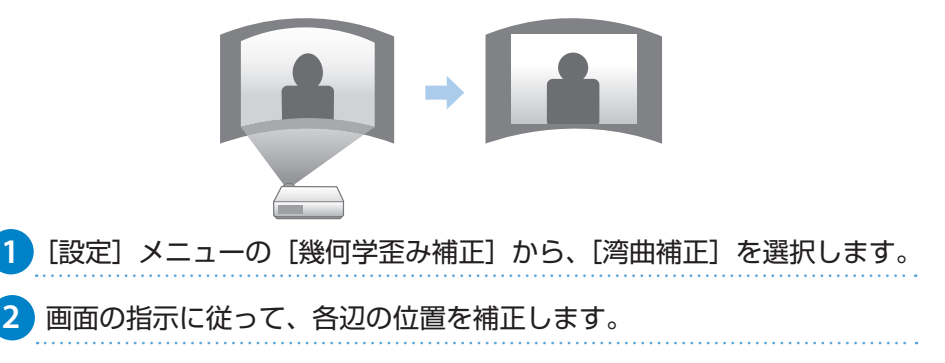

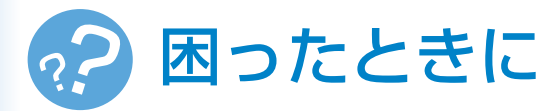

本機を使用中に起こりうるトラブルと、その対処法について説明しています。 トラブルが解決しないときは、裏表紙に記載の連絡先へご相談ください。

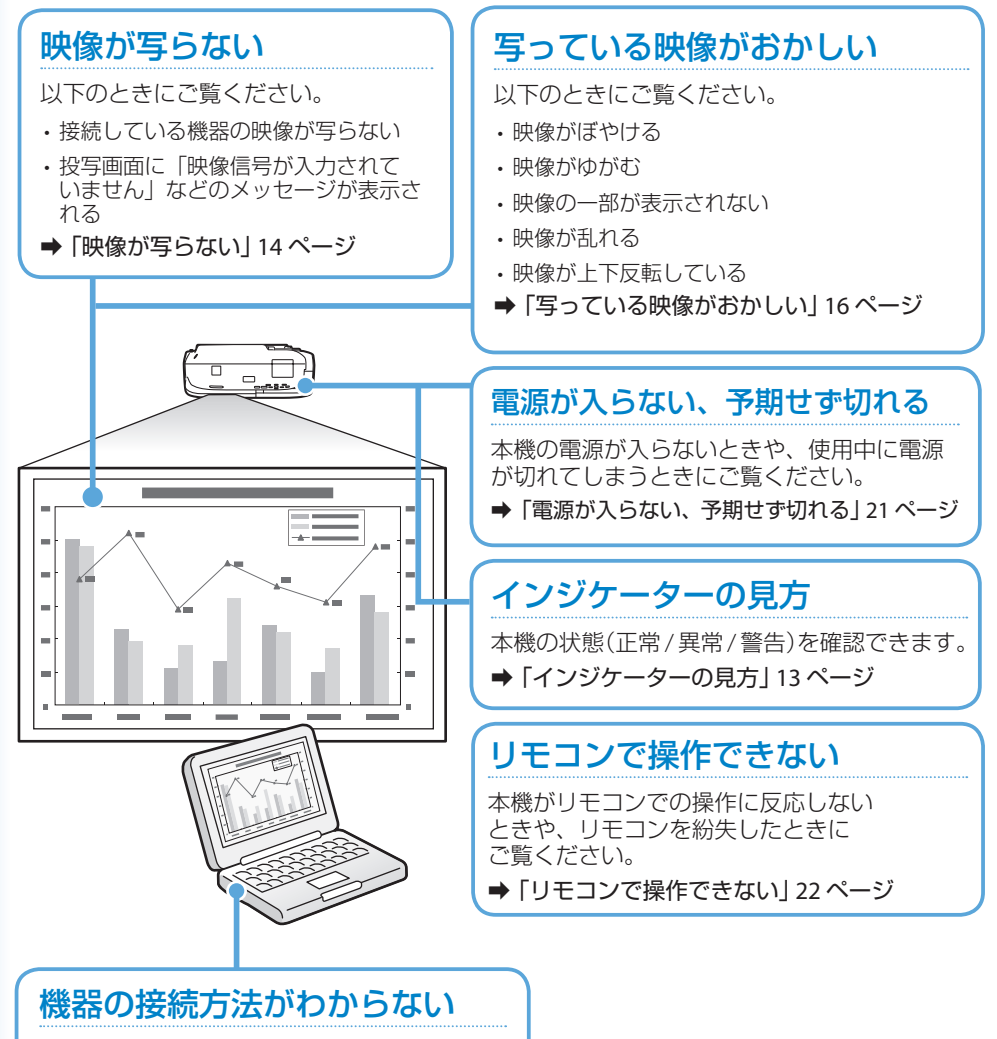

以下のときにご覧ください。

- ・コンピューターを接続したい
- ・スマートフォン、タブレット端末を接続したい
- ・ビデオ機器を接続したい
- ・USB 機器を接続したい
- ➡「機器の接続方法がわからない」 18 ページ

# インジケーターの見方

インジケーターは、本機の状態をお知らせします。 以下の表でインジケーターの色と状態を確認し、 必要な対処を行ってください。

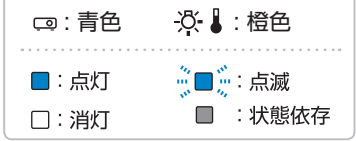

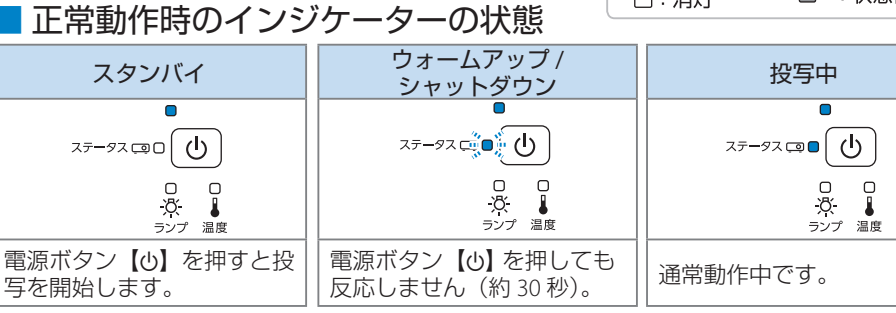

### 異常 / 警告時のインジケーターの状態

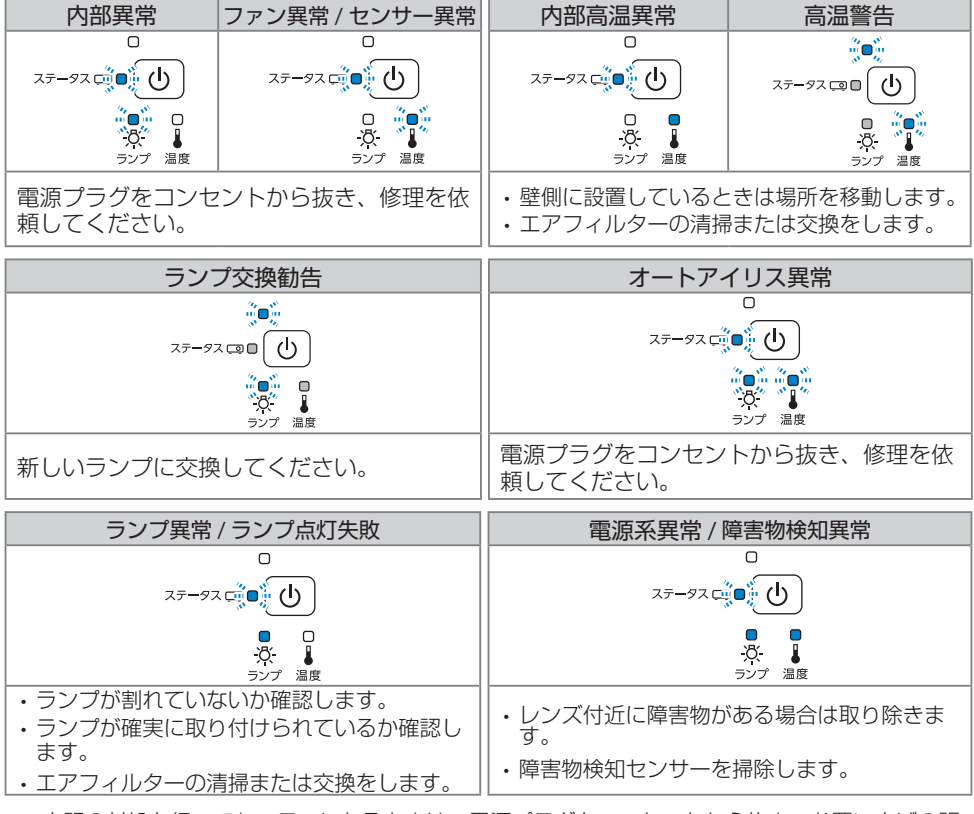

※ 上記の対処を行ってもエラーになるときは、電源プラグをコンセントから抜き、お買い上げの販 売店または裏表紙に記載の連絡先へご相談ください。

# 映像が写らない

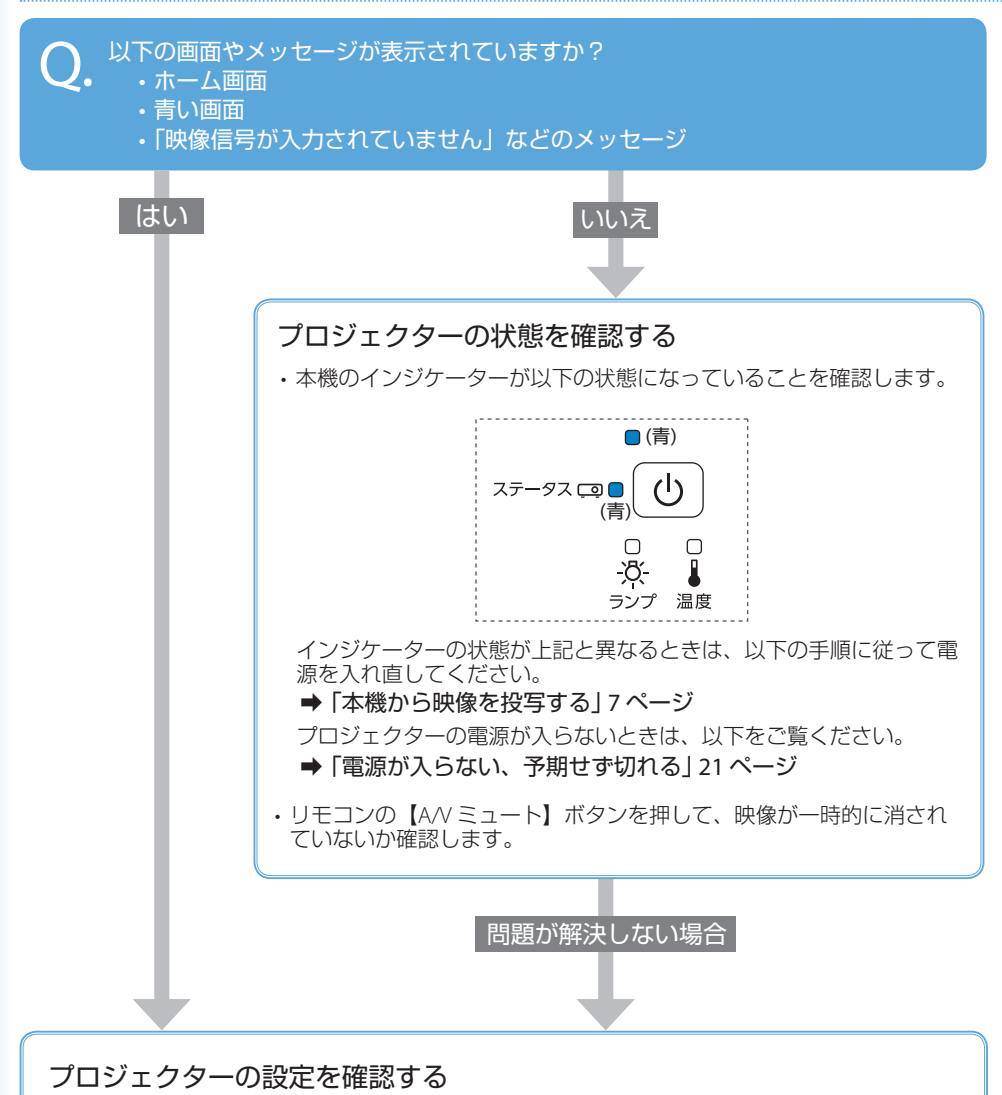

- ・操作パネルまたはリモコンの【入力検出】ボタンを押し、映像が表示されるまで数秒待ちます。
- ・USB ケーブルで機器を接続しているときは、リモコンの【USB】ボタンを押します。

問題が解決しない場合

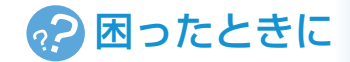

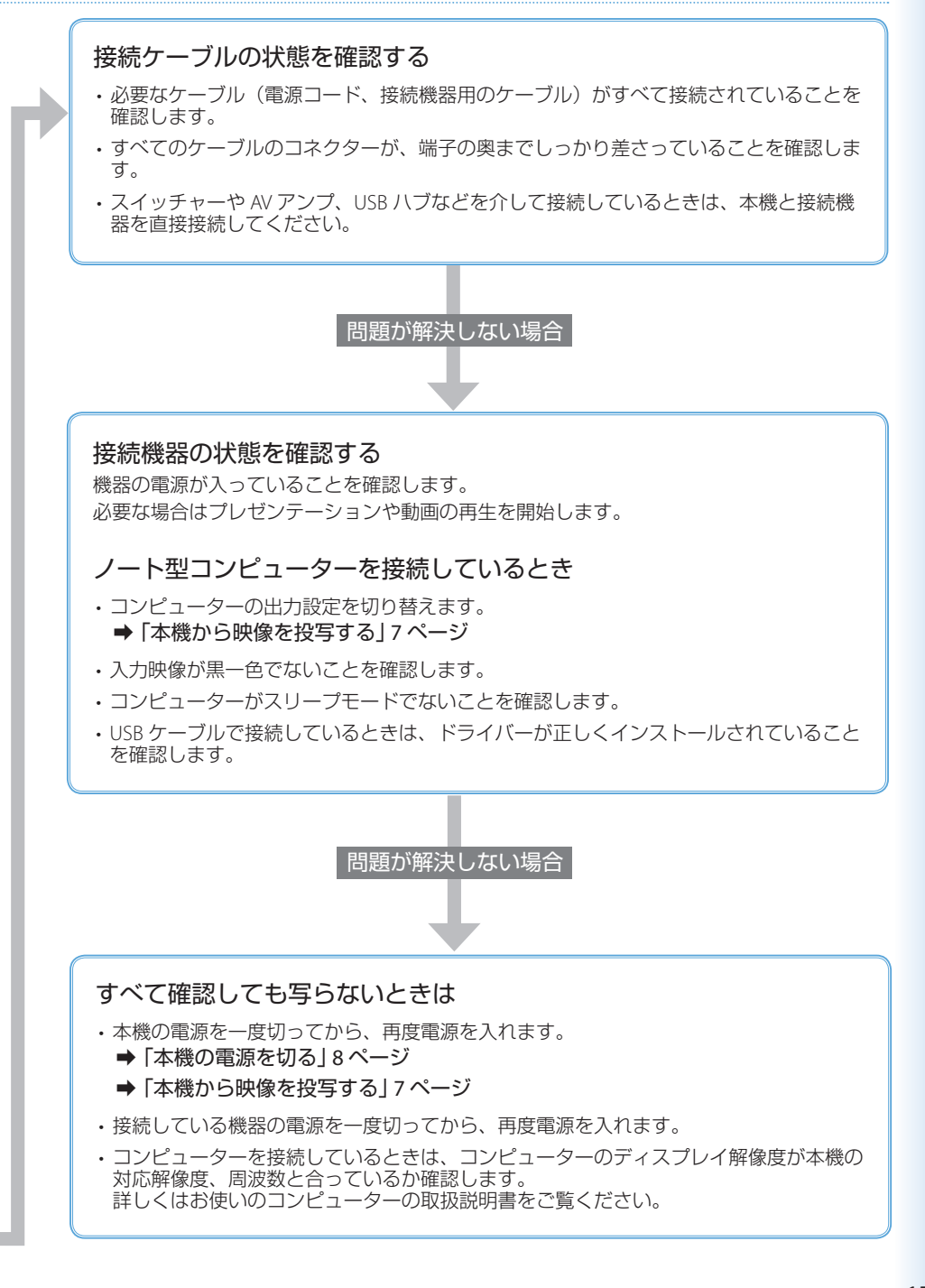

# 写っている映像がおかしい

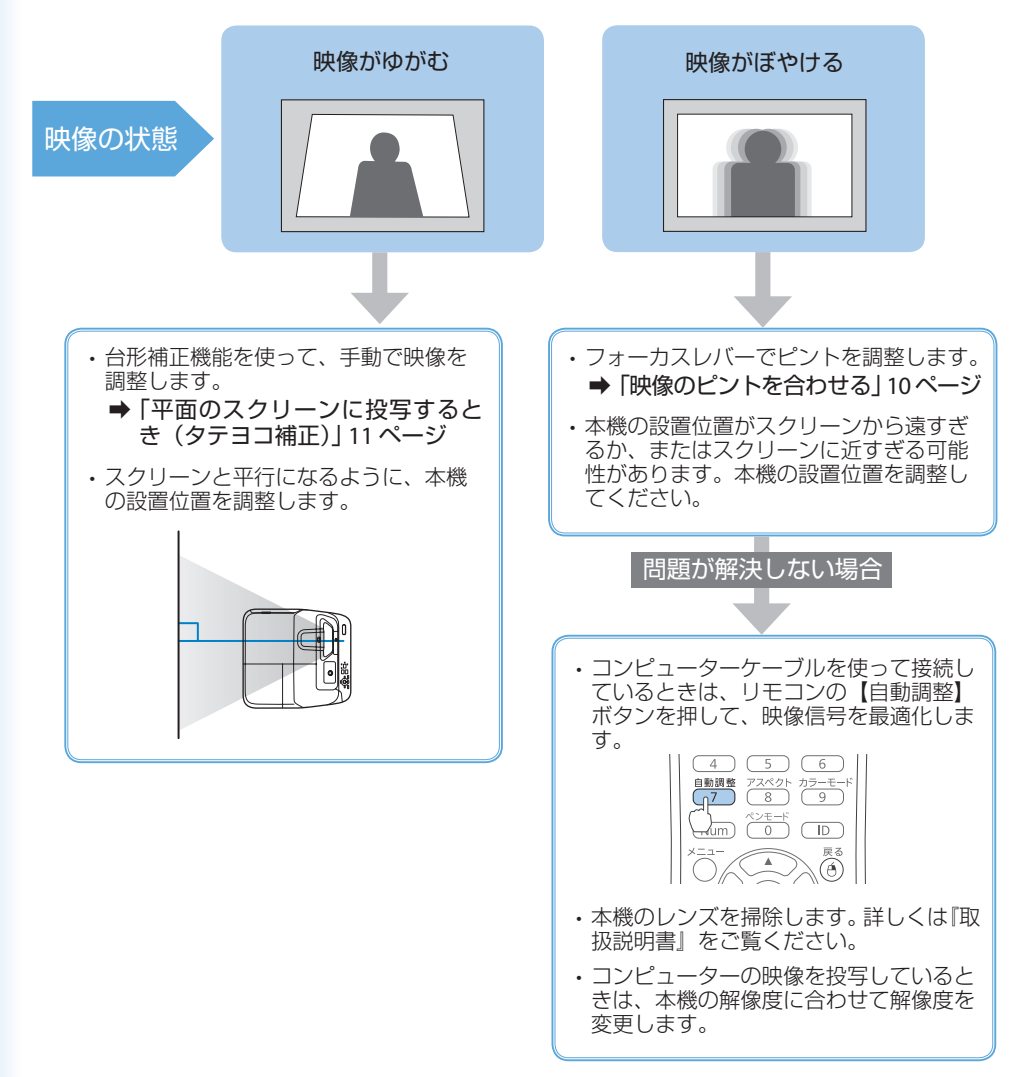

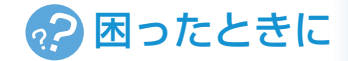

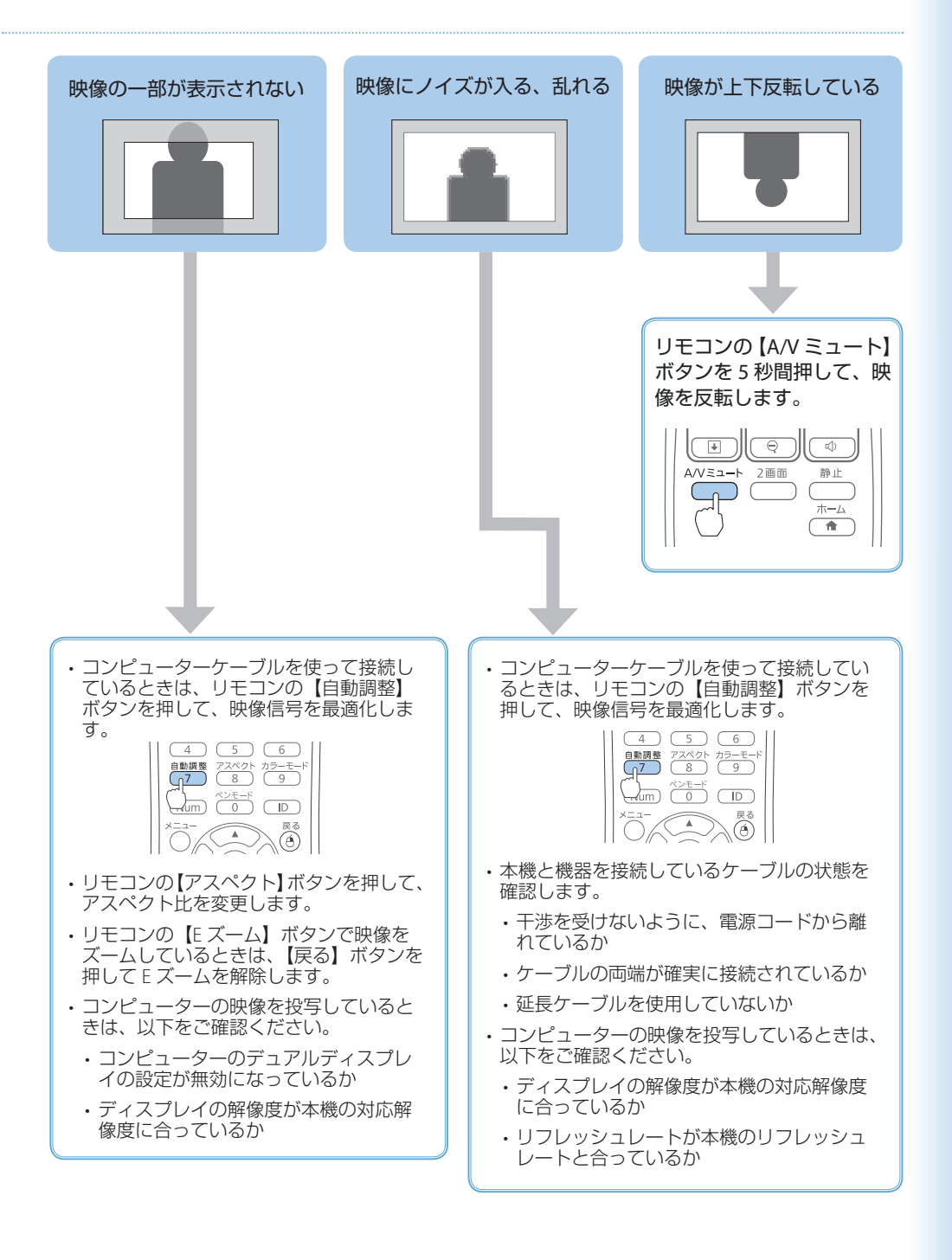

## 機器の接続方法がわからない

### ■コンピューターと接続する

本機とコンピューターを接続するときは、以下のケーブルを使用できます。

- ・コンピューターケーブル
- ・USB ケーブル
- ・HDMIケーブル

各ケーブルでの接続方法は、以下のページをご覧ください。

➡ 「コンピューターと本機を接続する」 5ページ

参考 無線 LAN 経由でも、コンピューターと本機を接続できます。 詳しくは同梱の『取扱説明書』をご覧ください。

#### ■ スマートフォン・タブレット端末と接続する

本機とスマートフォン・タブレット端末を接続するときは、市販の MHL ケーブルをご用意 ください。

スマートフォン・タブレット端末の MHL 端子と、本機の HDMI1/MHL 端子を接続します。 映像と同時に音声も出力されます。

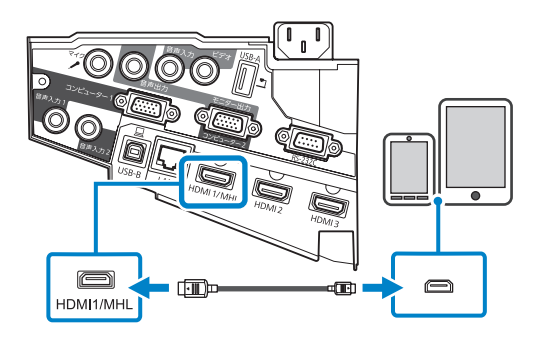

#### ▲ 注意

MHL 規格に対応していないケーブルを接続すると、スマートフォン、タブレット端末が高温 になったり、液もれや破裂が生じたりするおそれがあります。

参考

- ・映像の投写中は、本機に接続しているスマートフォン・タブレット端末が充電 されます。
- ・MHL ケーブルの接続に対応していないスマートフォン・タブレット端末もあ ります。詳しくはお使いのスマートフォン・タブレット端末のメーカーへお問 い合わせください。
- スマートフォン、タブレット端末の機種や設定によっては、正しく投写できないことがあります。

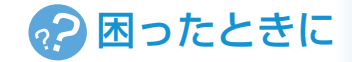

### ■ビデオ機器と接続する

本機とビデオ機器を接続するときは、以下のケーブルを使用できます。

- ・HDMIケーブル
- ・コンポーネントビデオケーブル
- ・コンポジットケーブル

#### ■ HDMI ケーブルで接続する

#### ▲ 注意

本機と接続する前に、接続機器の電源を切ってください。接続機器の電源が入った状態で接 続すると、故障の原因となります。

ビデオ機器の HDMI 出力端子と、本機の HDMI 端子を接続します。 HDMI ケーブルで接続すると、映像と同時に音声も出力されます。

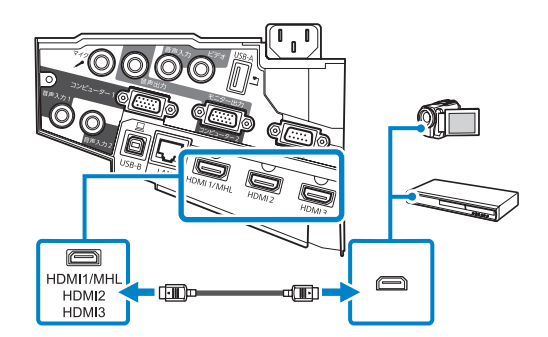

### ■ コンポーネントビデオケーブルで接続する

ビデオ機器のコンポーネントビデオ出力端子(緑、青、赤)と、本機のコンピューター端 子を接続します。

音声を出力するときは、市販の RCA オーディオケーブルをお使いください。

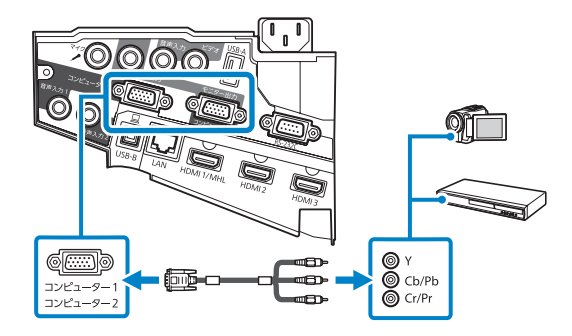

### ■ コンポジットケーブルで接続する

ビデオ機器のビデオ出力端子(黄)と、本機のビデオ端子を接続します。 音声を出力するときは、市販の RCA オーディオケーブルをお使いください。

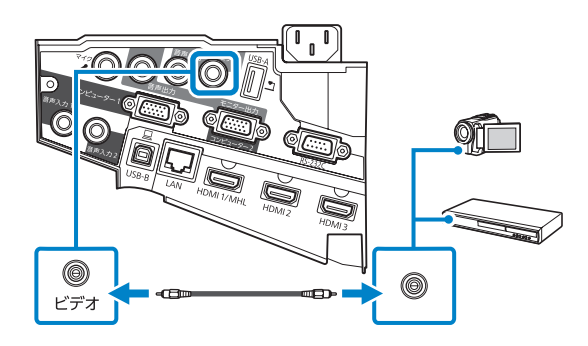

### ■ USB 機器と接続する

以下の USB 機器を本機に接続すると、USB 機器に保存されたデータを投写できます。

- ・USBメモリー
- ・デジタルカメラ、スマートフォン
- ・USB ハードドライブ
- ・マルチメディアストレージビューワー

USB 機器に電源アダプターが付属しているときは、USB 機器をコンセントに接続します。 本機の USB-A 端子に、USB 機器または USB 機器に接続した USB ケーブルを接続します。

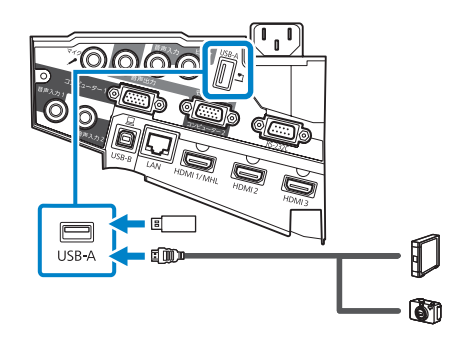

#### ▲ 注意

- ・USB 機器に付属の USB ケーブル、または指定された USB ケーブルを使用してください。
- ・USB ハブや長さが3メートル以上のUSB ケーブルを使用しないでください。機器が正しく動作しないことがあります。

# 電源が入らない、予期せず切れる

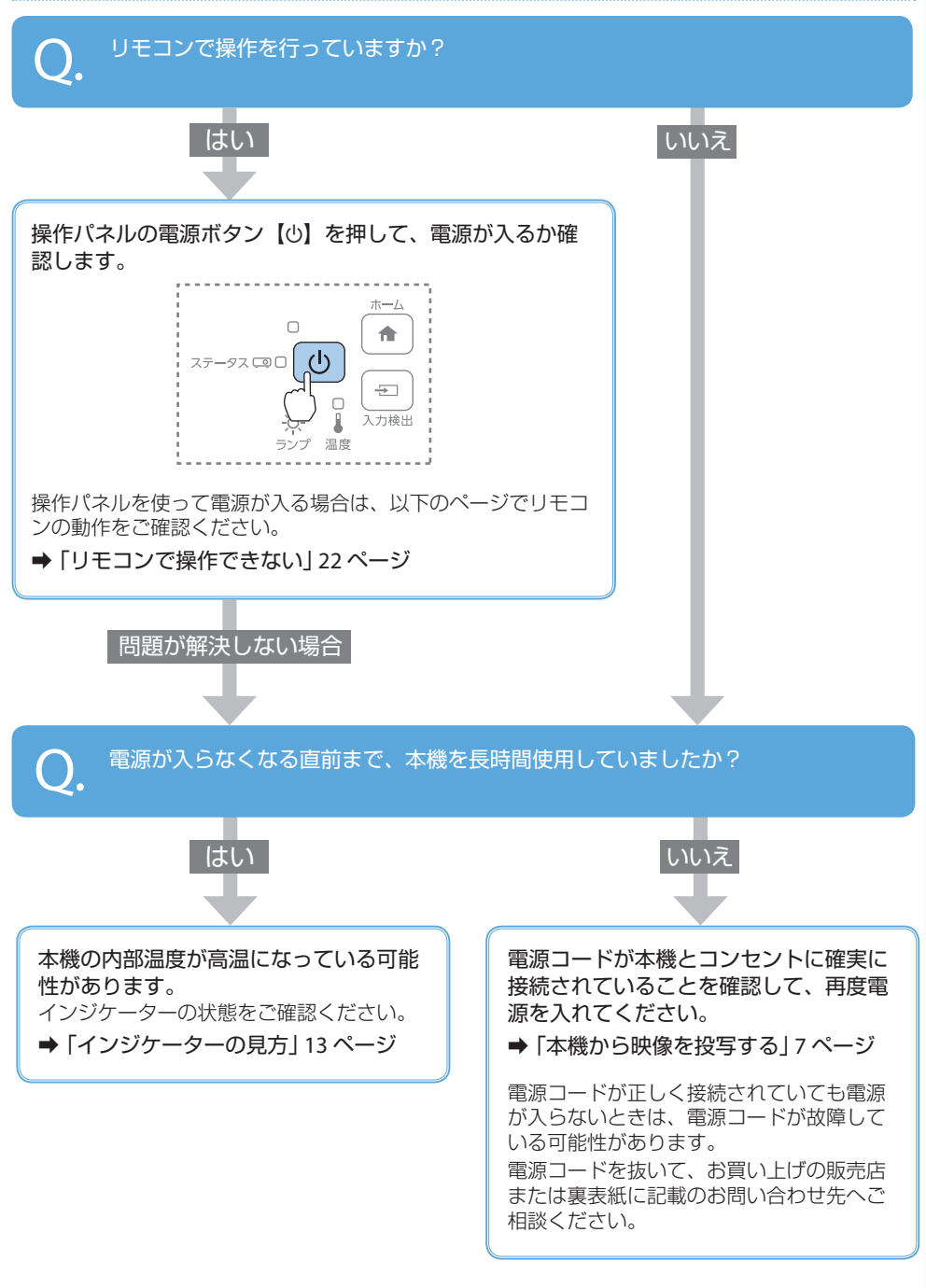

# リモコンで操作できない

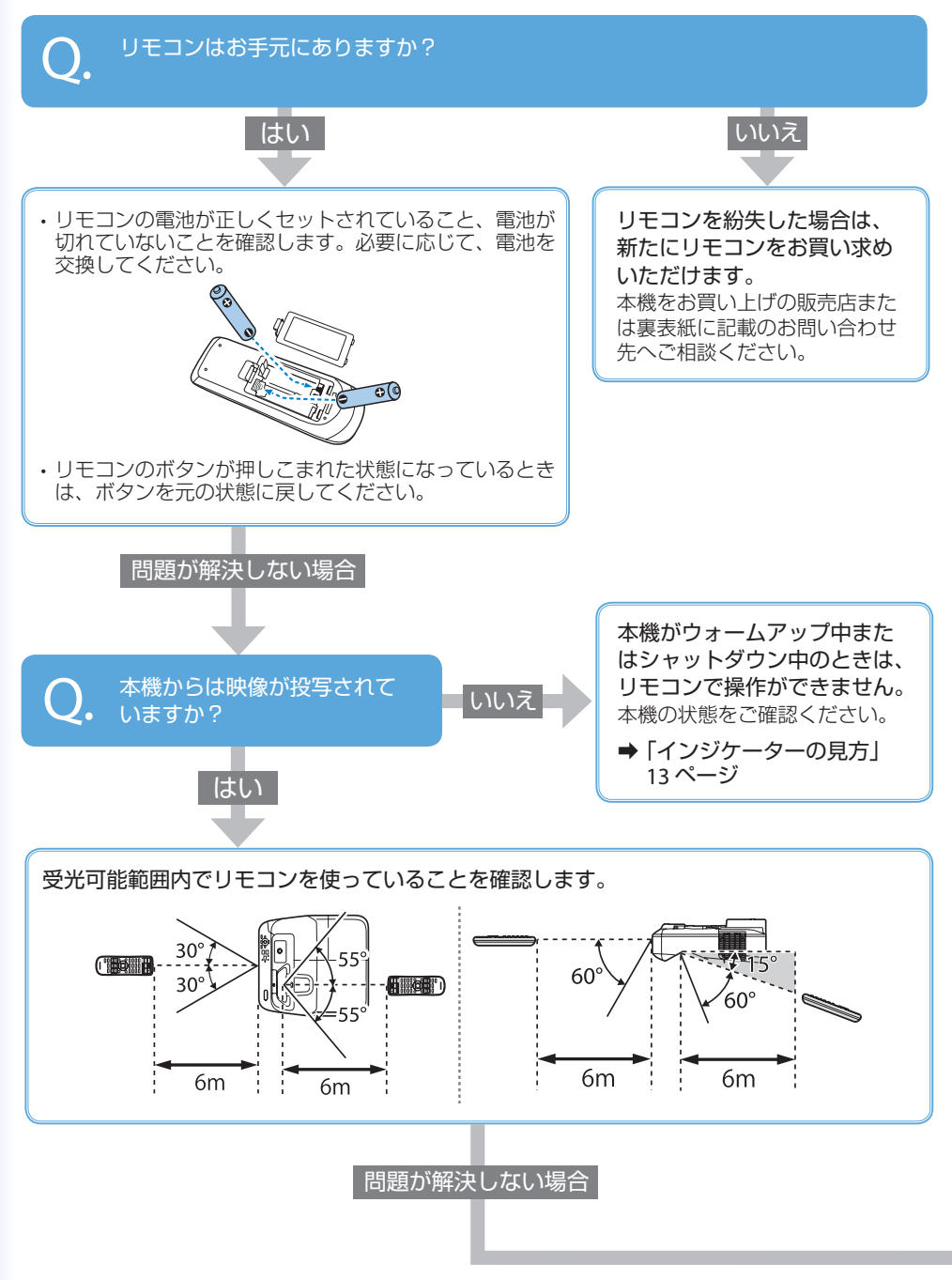

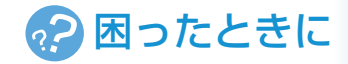

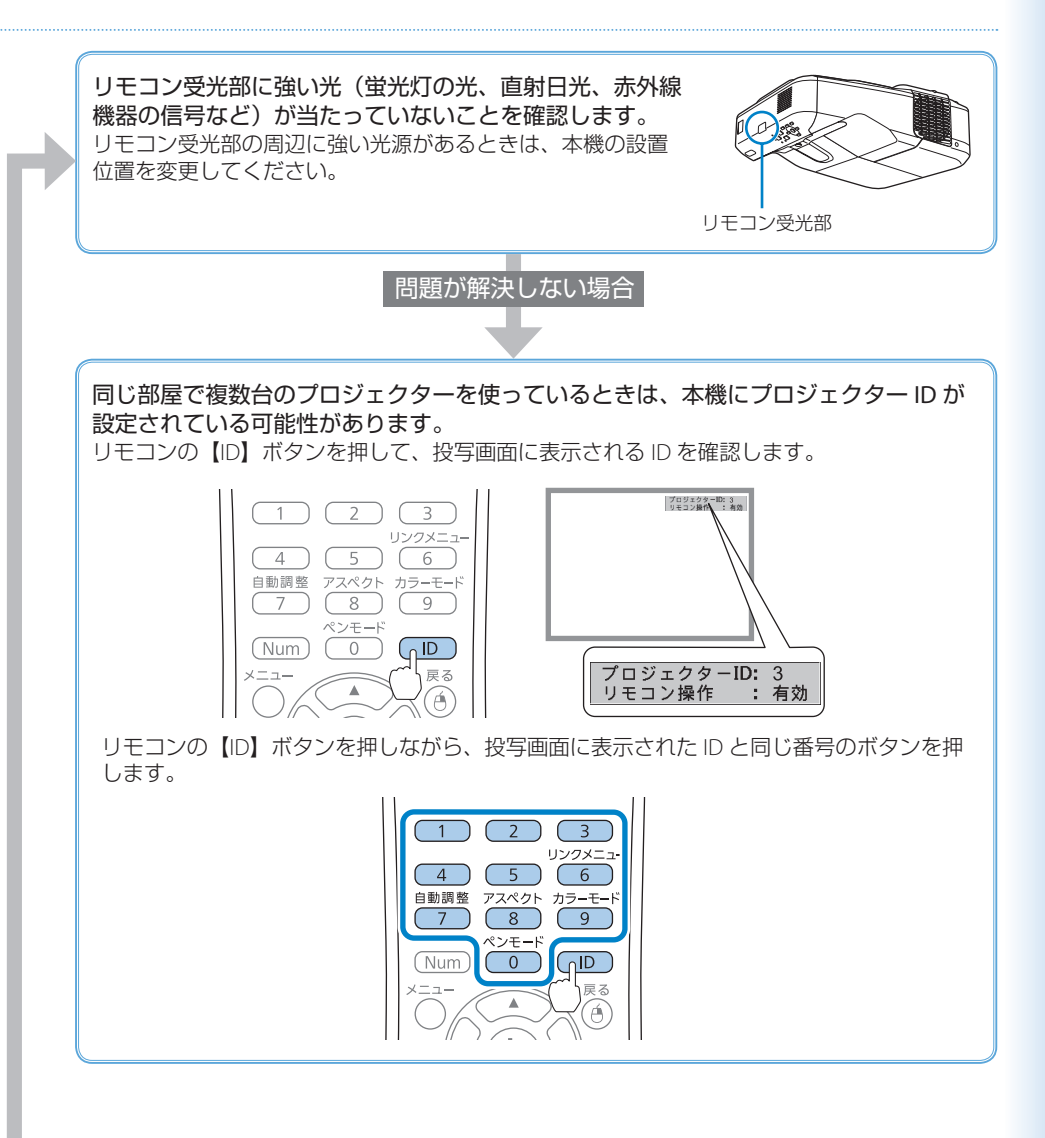

# お問い合わせ先

#### • プロジェクターインフォメーションセンター

製品の操作方法・お取扱等、技術的な問い合わせに電話でお答えします。

#### 050-3155-7010

※上記電話番号をご利用できない場合は、042-503-1969 へお問い合わせください。

#### • エプソンサービスコールセンター

修理に関するお問い合わせ・出張修理・保守契約のお申し込み先

#### 050-3155-8600

※上記電話番号をご利用できない場合は、042-511-2949 へお問い合わせください。

• エプソンのホームページ

各種製品情報・ドライバー類の提供、サポート案内等のさまざまな情報を満載したエプソンのホームページです。

#### http://www.epson.jp

FAQ

皆様からお問い合わせの多い内容を FAQ としてホームページに掲載しております。 http://www.epson.jp/faq/

#### 修理品送付・持ち込み依頼先

本機が故障したときは、お買い上げの販売店へお持ち込みいただくか、下記の修理センターまで ご送付ください。

| 拠点名      | 所在地                                                | 電話番号          |
|----------|----------------------------------------------------|---------------|
| 札幌修理センター | 〒 003-0021 札幌市白石区栄通 4-2-7<br>エプソンサービス (株)          | 011-805-2886  |
| 松本修理センター | 〒 390-0863 松本市白板 2-4-14<br>エプソンサービス ( 株 )          | 050-3155-7110 |
| 鳥取修理センター | 〒 689-1121 鳥取市南栄町 26-1<br>エプソンリペア (株)              | 050-3155-7140 |
| 沖縄修理センター | 〒 900-0027 那覇市山下町 5-21<br>ウイングビル 2F エプソンサービス ( 株 ) | 098-852-1420  |

※修理について詳しくは、エプソンのホームページでご確認ください。

※ 上記電話番号をご利用できない場合は、下記の電話番号へお問い合わせください。

- ・松本修理センター:0263-86-7660
- ・鳥取修理センター:0857-77-2202

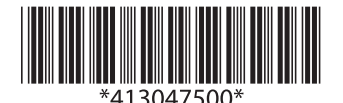